![](_page_0_Picture_0.jpeg)

REV.: 20160715

ALL Page 1 / 7

ADDENDA - SCHÉMA DE BRANCHEMENT SUGGÉRÉ

# INSTALLATION STAND ALONE

| 3         |                     | Fonctions du véhicule supportées dans ce diagramme (fonction-<br>nelles si équipé) |              |                |                  |            |                 |                  |                     |                     |
|-----------|---------------------|------------------------------------------------------------------------------------|--------------|----------------|------------------|------------|-----------------|------------------|---------------------|---------------------|
| VEHICULES | ANNÉES              | Contournement<br>d'immobilisateur                                                  | Verrouillage | Déverrouillage | Ouverture Valise | Tachymètre | Statut de Porte | Statut de valise | Statut Frein à main | Statut frein (pied) |
| RENAULT   |                     |                                                                                    |              |                |                  |            |                 |                  |                     |                     |
| Koleos    | Carte clé 2009-2015 | •                                                                                  | •            | •              | •                | •          | •               | •                | •                   | •                   |

![](_page_0_Picture_6.jpeg)

VERSION MATÉRIELLE VERSION LOGICIELLE

72.[22]

Ce Guide peut faire l'objet de changement sans préavis. www.fortinbypass.com pour la récente version.

#### NOTES

La fonction déverrouillage ne sera pas fonctionnelle si les portes sont verrouillées avec la carte clé.

![](_page_0_Picture_15.jpeg)

1X

Parts required (Not included) 1x 10 Amp fuse

мінімим 6

## FLASH LINK UPDATER 2

Ordinateur Microsoft Windows & connection Internet

![](_page_0_Picture_19.jpeg)

### IÈCES REQUISES (NON INCLUSES)

![](_page_1_Picture_4.jpeg)

## **CONFIGURATION EN DÉMARREUR AUTONOME**

![](_page_1_Figure_6.jpeg)

#### FONCTIONNALITÉS DU DÉMARREUR À DISTANCE

![](_page_1_Figure_8.jpeg)

#### SCHÉMA DE BRANCHEMENT TRANSMISSION AUTOMATIQUE

![](_page_2_Figure_4.jpeg)

At UCH, under Dashboard, driver side

Ce guide peut faire l'objet de changement sans preavis. Voir www.fortin.ca pour la recente versior

#### PROCÉDURE DE PROGRAMMATION CONTOURNEMENT DE CLÉ 1/2

![](_page_3_Figure_3.jpeg)

**ORTIN** Ce guide peut faire l'objet de changement sans préavis. Voir www.fortin.ca pour la récente version.

### PROCÉDURE DE PROGRAMMATION CONTOURNEMENT DE CLÉ 2/2

![](_page_4_Figure_3.jpeg)

![](_page_4_Figure_4.jpeg)

#### Page 6 / 7

#### FONCTIONNALITÉS DU DÉMARREUR À DISTANCE

![](_page_5_Figure_4.jpeg)

![](_page_6_Picture_0.jpeg)

![](_page_6_Picture_1.jpeg)

#### Notice: Mise à jour microprogramme et Guides d'installations

Des mises à jour du Firmware (microprogramme) et des guides d'installation sont mis en ligne régulièrement. Vérifiez que vous avez bien la dernière version logiciel et le dernier guide d'installation avant l'installation de ce produit.

www.fortinbypass.com

**MISE À JOUR INTERNET** 

#### **MISE EN GARDE**

L'information de ce guide est fournie sur la base de représentation (telle quelle) sans aucune garantie de précision et d'exactitude. Il est de la seule responsabilité de l'installateur de vérifier tous les fils et circuits avant d'effectuer les connexions. Seuls une sonde logique ou un multimètre digital doivent être utilisés. FORTIN SYSTÈMES ÉLECTRONIQUES n'assume aucune responsabilité de l'information fournie. L'installation (dans chaque cas) est la responsabilité de l'installateur effectuant le travail. FORTIN SYSTÈMES ÉLECTRONIQUES n'assume aucune responsabilité suite à l'installateur effectuant le travail. FORTIN SYSTÈMES ÉLECTRONIQUES n'assume aucune responsabilité suite à l'installation, que celle-ci soit bonne, mauvaise ou de n'importe autre type. Ni le manufacturier, ni le distributeur ne se considèrent responsables des dommages causés ou ayant pu être causés, indirectement ou directement, par ce module, excepté le remplacement de ce module en cas de défectuosité de fabrication. Ce module doit être installé par un technicien qualifié. L'information fournie dans ce guide est une suggestion. Ce guide d'instruction peut faire l'objet de changement sans préavis. Consultez le www.fortinbypass.com pour voir la plus récente version.

droits d'auteur © 2006-2016, FORTIN AUTO RADIO INC TOUS DROITS RÉSERVÉS

![](_page_6_Picture_7.jpeg)

Page 7 / 7